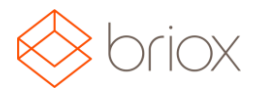

## Versiodokumentti: R17.3, Kesäkuu 2017

## Uutta Brioxissa

### Kirjanpito

#### Handelsbanken pankkiyhteys

Briox tarjoaa nyt suorat pankkiyhteydet myös Handelsbankeniin.

Handelsbanken pankkiyhteys tarjoaa sinulle mahdollisuuden saada pankkitapahtumat suoraan Brioxiin ja mahdollistaa maksutapahtumien siirron suoraan pankkiin sähköisesti. Ei enää ladattuja tiedostoja!

Mikäli haluat aktivoida tiliisi pankkiyhteyden, ota meihin yhteyttä sähköpostitse (support@briox.fi).

Lähetä meille seuraavat tiedot niin voimme aktivoida pankkiyhteyden:

- 1. Pankki (esim. Handelsbanken, Nordea)
- 2. Tilinhaltijan nimi pankissa
- 3. Tilinumero IBAN-muodossa

Tämän jälkeen lähetämme sinulle valtakirjan, jonka voit täyttää ja lähettää pankkiisi.

Kun pankkiyhteys on varmennettu, voit lisätä maksutavaksi Online valikosta Asetukset – Kirjanpito – Maksutapa.

Suorat pankkiyhteydet ovat tällä hetkellä saatavilla seuraaviin pankkeihin: Nordea, Danske Bank, Ålandsbanken, Aktia, OP ja Handelsbanken.

#### Vahvistuskäytäntö kommentointimahdollisuudella ostolaskuissa

Mikäli sinulla on oikeudet lisätä kirjanpitoon tai maksaa vahvistettavia ostolaskuja, nyt on mahdollisuus myös lisätä kommentteja. Valikko otsikolla Vahvistukset on nyt lisätty alempaan osioon ostolaskunäkymässä. (Vain käyttäjä jolla on oikeudet voi nähdä kentän.) Kun kommentti kirjoitetaan kommenttikenttään, päivänmäärä ja käyttäjänimi näytetään automaattisesti. Muista klikata **Tallenna kommentti**. Käyttäjä voi myöhemmin tarvittaessa muuttaa/poistaa omia kommentteja.

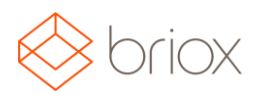

# Versiodokumentti: R17.3, Kesäkuu 2017

Alla esimerkki ostolaskusta joka vahvistetaan kirjanpitoon ja jossa kommentti on tallennettuna.

| <ul> <li>Vahvistuks</li> </ul> | set                              |           |   |
|--------------------------------|----------------------------------|-----------|---|
| Date                           | User                             | Comment   |   |
| 30.05.2017                     | Emma Esimerkki                   | Kommentti | _ |
|                                |                                  |           |   |
| Tallenna komm                  | ientti                           |           |   |
| Vahvista maksu                 | u Poista maksuvahvistus Keskeytä |           |   |

Vahvista kirjanpito on ensimmäinen askel vahvistuskäytännössä. Mikäli sinulla on oikeudet vahvistaa sekä kirjanpito ja maksu, näet painikkeen Vahvista kirjanpito vihreänä ja Vahvista maksu painike on harmaa ja ei käytettävissä. Kun kirjanpitovahvistus on valmis, muuttuu painike harmaaksi, ja Vahvista maksu- painike muuttuu vihreäksi.

**Poista kirjanpitovahvistus / Poista maksuvahvistus:** Mikäli klikkaat tätä, viimeisin vahvistus poistetaan.

**Keskeytä**: Kun käyttäjä pysäyttää vahvistusrutiinin, ei ole mahdollista kirjata, rekisteröidä maksua, keskeyttää tai poistaa vahvistusta. Toimittajalistalla lasku näkyy tällöin keskeytettynä, sekä merkittynä punaisella huutomerkillä.

2

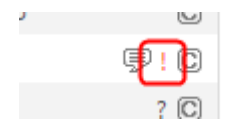

Var: Ostolasku - Vahvista